## ขั้นตอนการปลดล๊อคการลงทะเบียนเรียนของนักศึกษาที่มีค่าระดับคะแนนตั้งแต่ 2.00 ลงไป สำหรับอาจารย์ที่ปรึกษา

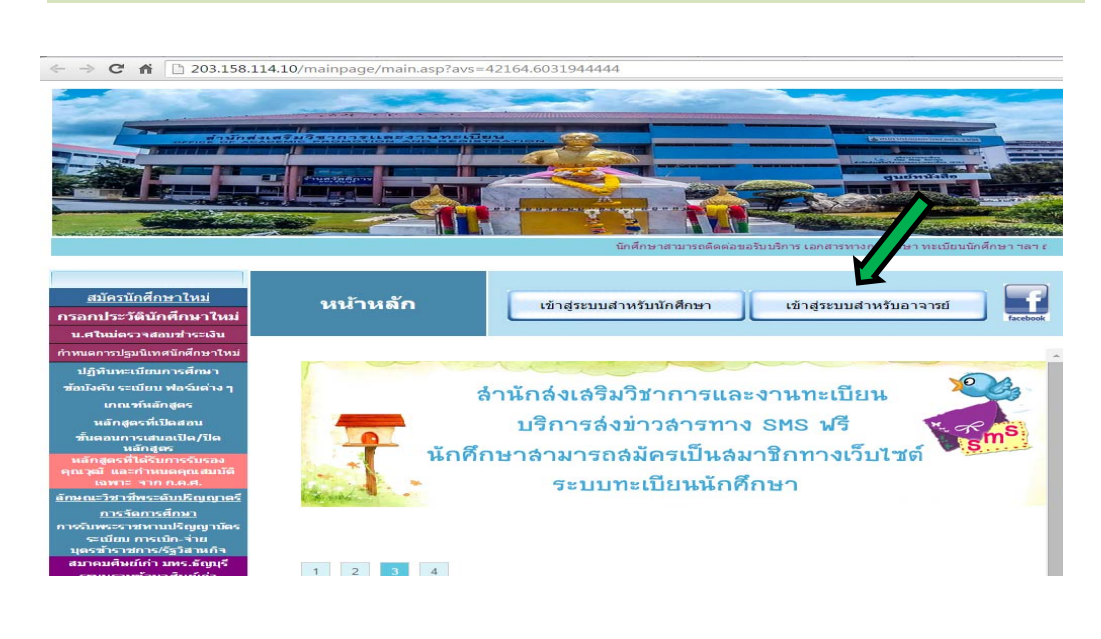

1. เข้าเว็บไซต์ของ สวท. <u>www.oreg.rmutt.ac.th</u> คลิกเข้าสู่ระบบสำหรับอาจารย์

 เมื่อเข้าสู่ระบบแล้วหน้าจอจะปรากฏดังรูปด้านล่าง ให้อาจารย์กรอกรหัสประจำตัว และรหัสผ่าน แล้วคลิกที่<u>เมนูเข้าสู่ระบบ</u>

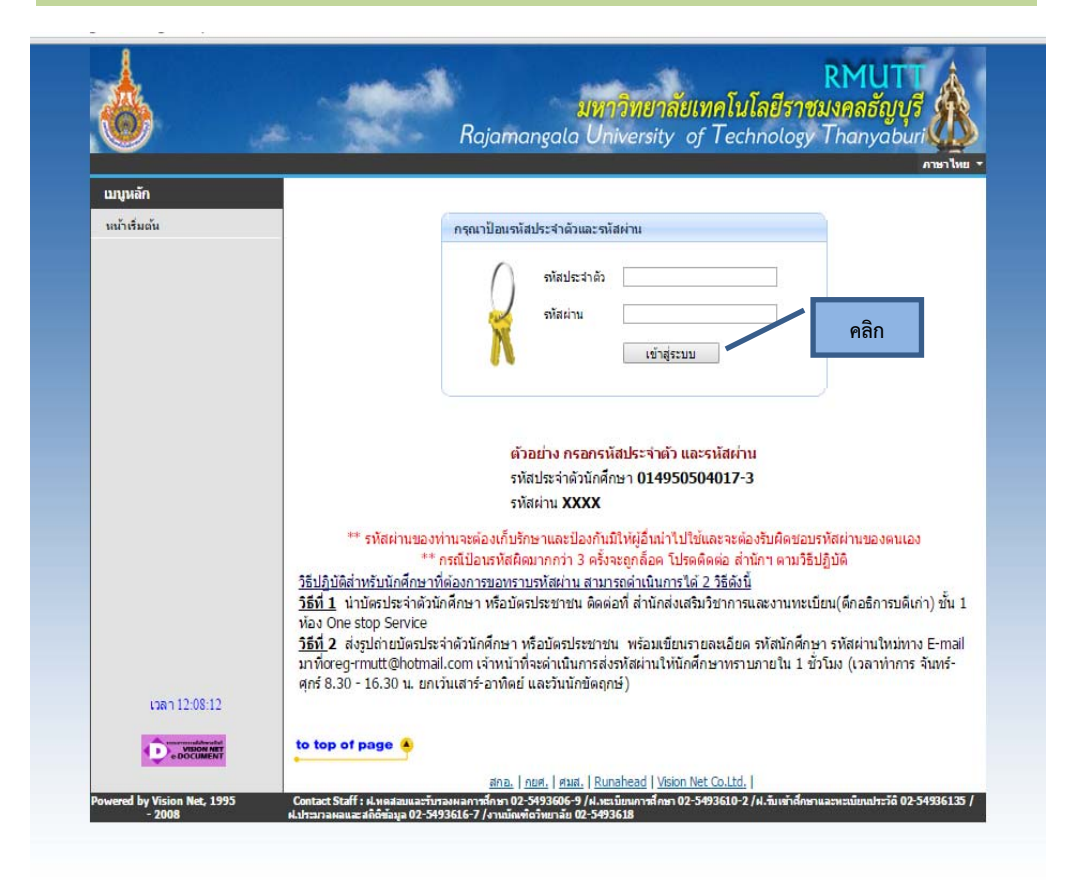

 เมื่อเข้าสู่ระบบแล้วหน้าจอจะปรากฏดังรูปด้านล่าง ให้คลิกที่ <u>เมนูภาระอาจารย์ที่</u> ปรึกษา

| ของวาม ♥ ระบบสานของารางบ ♥ ภาษา<br>วามปลอดภัยของข้อมูลท่าน |
|------------------------------------------------------------|
| วามปลอดภัยของข้อมูลท่าน                                    |
| วามปลอดภัยของข้อมูลท่าน                                    |
|                                                            |
|                                                            |
|                                                            |
|                                                            |
|                                                            |
|                                                            |
|                                                            |
|                                                            |
|                                                            |
|                                                            |
|                                                            |
|                                                            |
|                                                            |
|                                                            |
|                                                            |
|                                                            |
|                                                            |
|                                                            |
|                                                            |

## หน้าจอจะปรากฏดังรูปด้านล่าง ให้คลิกที่ <u>เมนูตรวจสอบข้อมูลนักศึกษา</u>

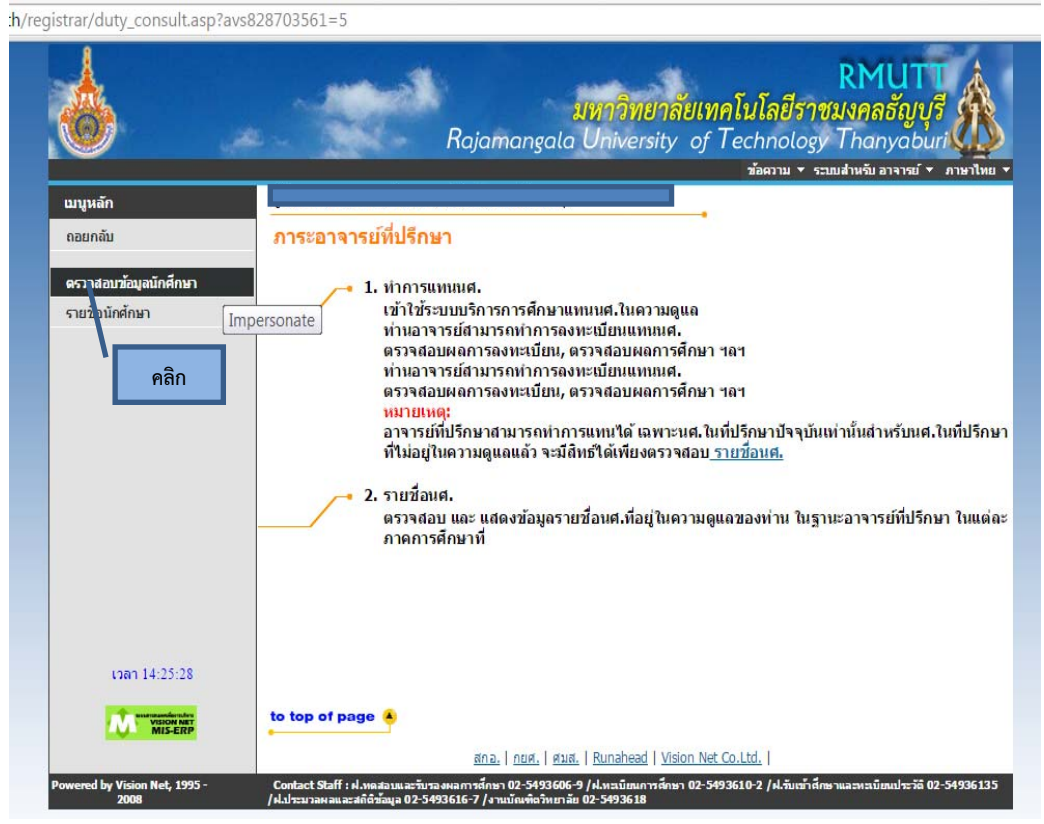

หน้าจอจะปรากฏดังรูปด้านล่าง เป็นรายชื่อนักศึกษา และพบสัญลักษณ์เป็นรูป กากบาทสีแดง หน้ารายชื่อนักศึกษาที่ได้ค่าระดับคะแนนตั้งแต่ 2.00 ลงไป ให้คลิกที่<u>กากบาทสี</u> <u>แดงออก</u>

จะทำให้นักศึกษาสามารถดำเนินการลงทะเบียนเรียนได้

5.

|               |                                                                    |                                                                                                    |              |                | RMUTT               | Å           |
|---------------|--------------------------------------------------------------------|----------------------------------------------------------------------------------------------------|--------------|----------------|---------------------|-------------|
| <u>.</u>      |                                                                    | มหาวิทยาลัย                                                                                             | แทคโน่       | โลยีราช        | ชมงคลธัญบุรี        | 条           |
|               |                                                                    | Rajamangala University o                                                                                | of Tech      | nology         | Thanyabur           | <b>W</b>    |
|               | ·                                                                  |                                                                                                    | ń            | หาม∙ร          | ะบบสำหรับ อาจารย์ 🔻 | คาษาไทย 🔻   |
| แม่หล่า       | coundary d'a Vicia Ida                                             |                                                                                                    | •            |                |                     |             |
| กอยกลับ       | ว่ายขอนค.ทเหตาบรก<br>นักศึกษาปกติ ปีการศึกษาที่                    | 1 1                                                                                                    |              |                |                     |             |
|               | ลำดับ รหัสประจำตัว                                                 | ชื่อ                                                                                                    | ชั้นปี       | หน่วย          | คะแนน สถานภาพ       | Photo       |
|               |                                                                    |                                                                                                    |              | (ລູງ/<br>ຜ່ານ) |                     |             |
|               | ภาษาอังกฤษเพื่อการสื่อสาร                                          |                                                                                                    |              |                | ปริญญาตรี           | รี่ ภาคปกติ |
|               | 1 🍢 🗐 11571                                                        |                                                                                                    | 1            | 37 / 28        | 1.93                | Hidden      |
|               | 2 😭 🗐 <u>11571</u>                                                 |                                                                                                    | 1            | 37 / 37        | 2.90                | Hidden      |
|               | 3 😭 🗐 <u>11571</u>                                                 |                                                                                                    | 1            | 40 / 40        | 3.55                | Hidden      |
| ດລີກ          | 4 😭 🗉 11571                                                        |                                                                                                    | 1            | 37 / 37        | 2.89                | Hidden      |
| 416111        | 5 🎲 🗐 <u>11571</u>                                                 |                                                                                                    | 1            | 37 / 37        | 3.10                | Hidden      |
|               | 6 😭 🗐 <u>11571</u>                                                 |                                                                                                    | 1            | 40 / 40        | 3.36                | Hidden      |
|               | 7 😭 🗐 <u>11571</u>                                                 |                                                                                                    | 1            | 40 / 40        | 3.25                | Hidden      |
|               | 8 😭 🗐 <u>11571</u>                                                 |                                                                                                    | 1            | 40 / 40        | 3.88                | Hidden      |
|               | 9 🎲 🗎 11571                                                        |                                                                                                    | 1            | 31 / 31        | 3.08                | Hidden      |
|               | 10 🎲 🗎 11571                                                       |                                                                                                    | 1            | 40 / 40        | 3.10                | Hidden      |
|               | 11 😭 🗎 11571                                                       |                                                                                                    | 1            | 40 / 40        | 3.17                | Hidden      |
|               | 12 😭 🗐 <u>11571</u>                                                |                                                                                                    | 1            | 37 / 34        | 2.40                | Hidden      |
|               | 13 😭 🗎 11571                                                       |                                                                                                    | 1            | 40 / 40        | 2.92                | Hidden      |
|               | 14 😭 🗎 11571                                                       |                                                                                                    | 1            | 37 / 37        | 2.54                | Hidden      |
|               | 15 🎲 🗐 11571                                                       |                                                                                                    | 1            | 37 / 37        | 2.52                | Hidden      |
|               | 16 😭 🗐 <u>11571</u>                                                |                                                                                                    | 1            | 40 / 40        | 2.37                | Hidden      |
|               | 17 😭 🗐 <u>11571</u>                                                |                                                                                                    | 1            | 40 / 40        | 2.08                | Hidden      |
|               | 18 🎲 🗐 11571                                                       |                                                                                                    | 1            | 37 / 37        | 3.10                | Hidden      |
|               | 19 🏷 🗐 11571                                                       | and References                                                                                          | 1            | 40 / 37        | 1.98                | Hidden      |
|               | หมายเหตุ Click 😼 เพื่อยกเ<br>Click 🏜 เพื่อคืนส<br>Click 🗸 ยุกเลิกเ | เล็กสิทธ์ในการใช้งานระบบของนศ.<br>สิทธ์ในการใช้งานระบบของนศ.<br>ฉพาะสิทธิ์การลงทะเบียบเรียบของบักศึกษาท | าาบา้ีบไซเล่ |                |                     |             |
| เวลา 11:24:37 | Click 🗉 เพื่อส่งข                                                  | ข้อความถึงนศ.                                                                                           | 10002000     |                |                     |             |
|               | to top of page                                                     |                                                                                                    |              |                |                     |             |

หากมีข้อสงสัยติดต่อ..

ฝ่ายทะเบียนการศึกษา สำนักส่งเสริมวิชาการและงานทะเบียน โทร. 3610-12